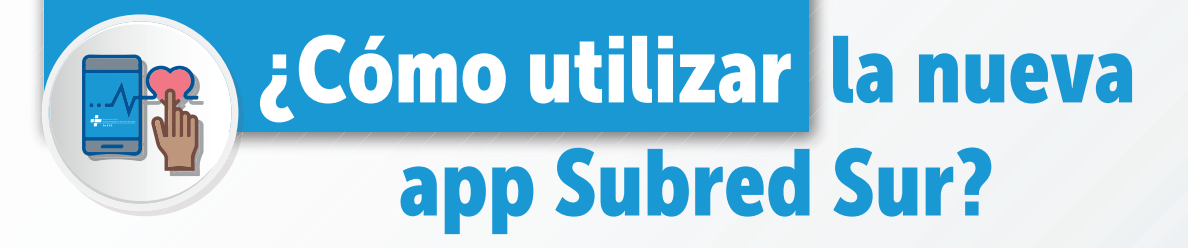

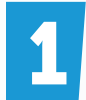

Ingresa a **Play Store** y descarga la SubredSurApp.

| •                            |                                                                               |
|------------------------------|-------------------------------------------------------------------------------|
| • ··· 154.000                | 8.05 AM () ¥ O                                                                |
| 04 🧕                         | ← subred sur                                                                  |
|                              | SubredS<br>SubredS<br>or Sand Tag<br>or Sand San<br>Cartines an<br>4.4 ±<br>0 |
| Savis Goge Lingutz           |                                                                               |
| A Regular A Py Term Supplied | Deviforat<br>BAVICODA<br>Cortere a                                            |
| Tenai                        | 4.4 ★<br>S25 K opiniones O<br>Anuncios - Relaction<br>búscruei                |
|                              |                                                                               |

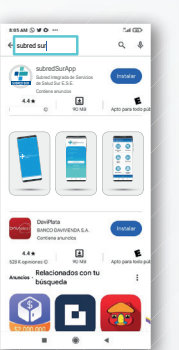

Ingresa a la app y registrate completando los datos.
Cuando cuentes con usuario y contraseña, inicia sesión.

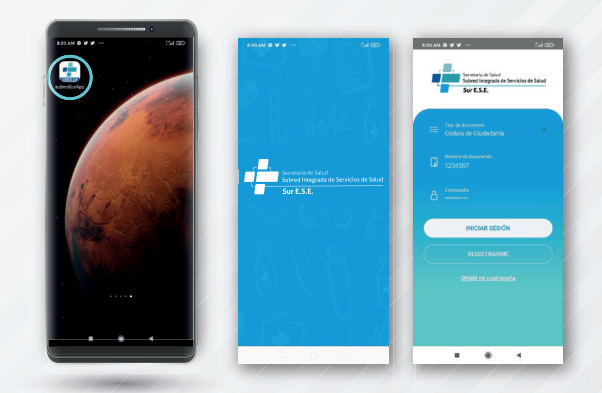

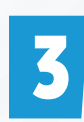

La aplicación te permitirá actualizar tus datos, solicitar citas médicas, revisar tus fórmulas, solicitar historia clínica, verificar tus órdenes médicas o conocer nuestro portafolio de servicios.

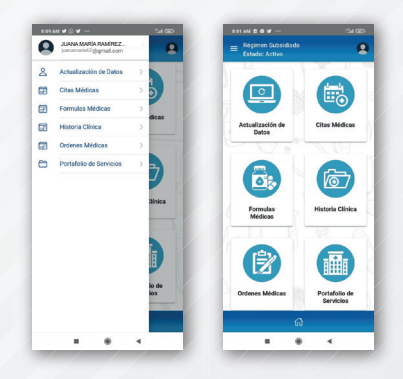

**4** 

Podrás modificar tu número de teléfono, correo electrónico y dirección.

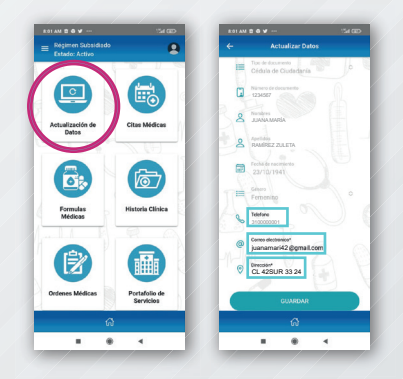

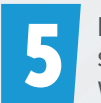

En **Citas Médicas** podrás consultar las citas que ya te fueron asignadas, solicitar citas a través del Call Center Distrital o usando el chat virtual (whatsapp).

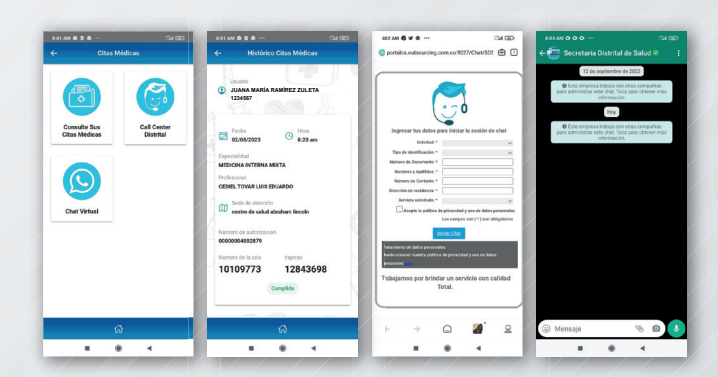

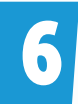

Al dar clic en Fórmulas Médicas podrás verificar la información de los medicamentos prescritos.

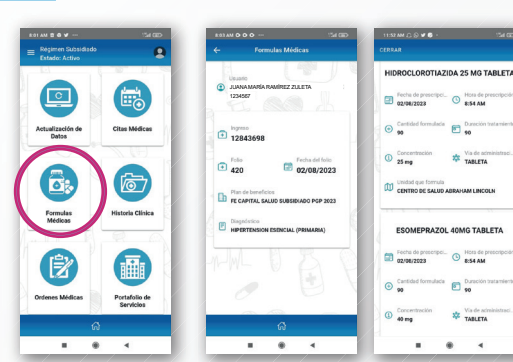

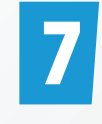

Desde el ícono de historias clínicas puedes solicitar tu historia clínica indicando la fecha de atención, el centro de salud y el medio por el cual se desea recibir la historia clínica. Una vez completes esos datos, selecciona **GUARDAR SOLICITUD**.

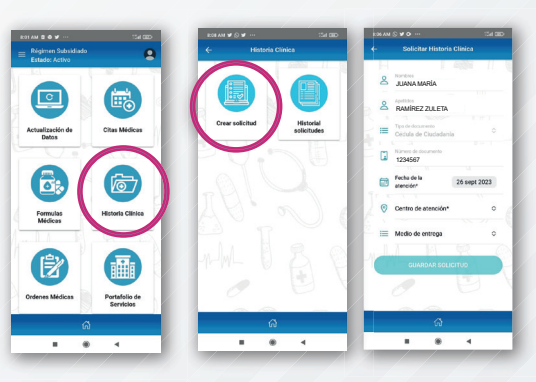

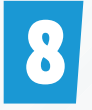

Así mismo, podrás conocer las solicitudes anteriores.

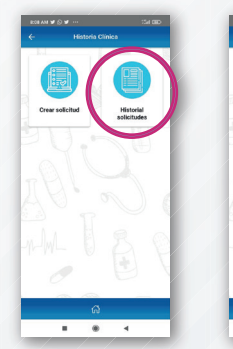

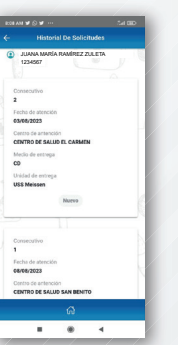

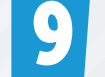

En Órdenes Médicas puedes consultar la fecha de atención, especialidad y nombre del médico tratante.

| CO1 AM 🖀 🖶 🛩 …                       | 134 680                    | EDAM W S W                                                    | 54 DD 2029N () 9 0 9 1                                                       | 54 00                      |
|--------------------------------------|----------------------------|---------------------------------------------------------------|------------------------------------------------------------------------------|----------------------------|
| Régimen Subsidiado<br>Estado: Activo | 9                          | ← Órdenes Médicas                                             | Centrar                                                                      |                            |
|                                      |                            | Usuario<br>JUANA MARIA RAMIREZ ZULETA<br>1234567              | € 420 € 0                                                                    | cha del folio<br>2/08/2023 |
| Actualización de<br>Detos            | Citas Médicas              | Ingresso<br>12843698                                          | R 200366                                                                     | etidad                     |
|                                      |                            | CENTRO DE SALUD ABRAHAM LINCOL                                | Northe del servicio<br>Consulta de control o de<br>Por especialista en medio | SEGUIMIENTO<br>INA INTERNA |
|                                      |                            | Plan de bereficios                                            | 0223                                                                         | ra del servicio<br>54 AM   |
| Formulas<br>Médicas                  | Historia Clinica           | Tipo de ingreso 🛛 🗸 Motivo de in<br>Ambulatorio 🖓 Ambulatorio | spreso                                                                       |                            |
|                                      |                            | WWL U B                                                       |                                                                              |                            |
| Ordenes Médicas                      | Portafolio de<br>Servicios | 0 0                                                           | 0                                                                            |                            |
| 6                                    |                            | â                                                             |                                                                              |                            |
|                                      | 4                          | 8 8 4                                                         |                                                                              | 4                          |

Finalmente, en el ícono de **Portafolio de Servicios** podrás conocer la ubicación por localidad, nuestros diferentes centros de atención.

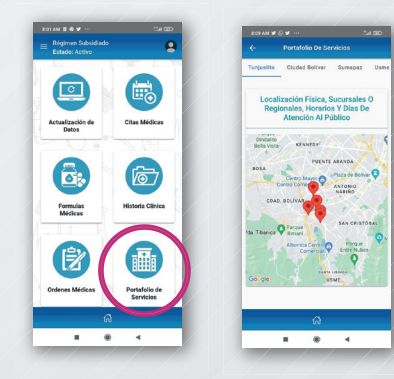

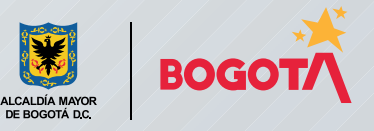

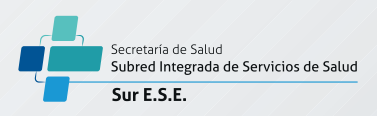